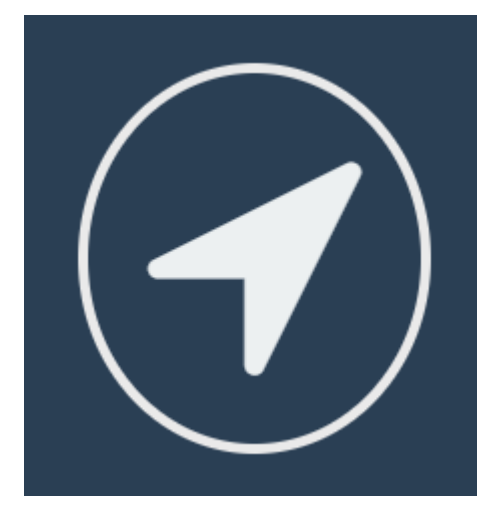

# SCSP

## Sistema de Control y Seguimiento de Pedidos

Manual de Instrucciones

2018

#### **PUNTOS A CUMPLIR**

A continuación se describen los puntos que cumple el usuario en el sistema:

- El autorizador tiene como principal objetivo autorizar, observar o rechazar a las personas que tiene a cargo.
- El autorizador puede realizar pedidos que vea necesarios a través del formulario de creación del pedido de manera correcta.

## **IDENTIFICACIÓN**

En esta sección se mostraran los pasos para ingresar al sistema, las opciones que se tiene y errores que podrían ocurrir.

#### **INGRESO AL SISTEMA**

|                                                     | 1 DIRECCIÓN URL                              |        |           |           |    |      |            |
|-----------------------------------------------------|----------------------------------------------|--------|-----------|-----------|----|------|------------|
| 🗅 Pedidos 🛛 🗙                                       |                                              |        | Pragr     | na —      | 0  | ×    |            |
| $\leftarrow \rightarrow \mathcal{C}$ ( No es seguro | tepcopedidos.innovadev.com/login             | o- B⊵  | ☆ ‡       | © 🛛       | •  | ٠    |            |
| CAMPC                                               | CIÓN URI                                     | DE ING | 2<br>GRES | CA<br>SAR | MP | 'O D | DE USUARIO |
|                                                     |                                              |        |           |           |    |      |            |
| Pedido                                              | os ×                                         |        |           |           |    |      |            |
| $\leftrightarrow$ $\rightarrow$ (                   | I No es seguro   tepcopedidos.innovadev.com/ | ogin   |           |           |    |      |            |

En la barra de dirección de su navegador web, debe ingresar la dirección <u>http://tepcopedidos.innovadev.com/</u>

#### 2. CAMPO DE USUARIO

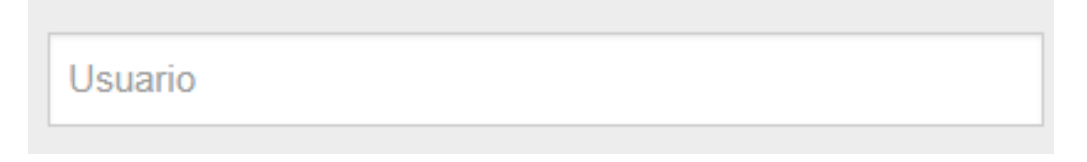

En este campo deberá ingresar el nombre de usuario el cual se le proporcionara.

## 3. CAMPO DE CONTRASEÑA

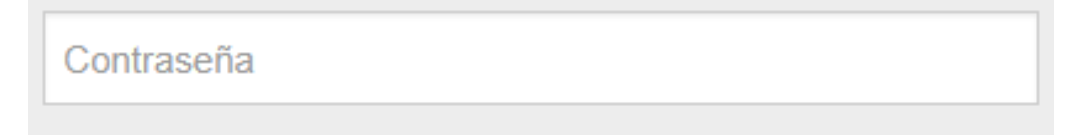

En este campo se deberá ingresar la contraseña la cual se le proporcionara.

## 4. BOTÓN DE INGRESAR

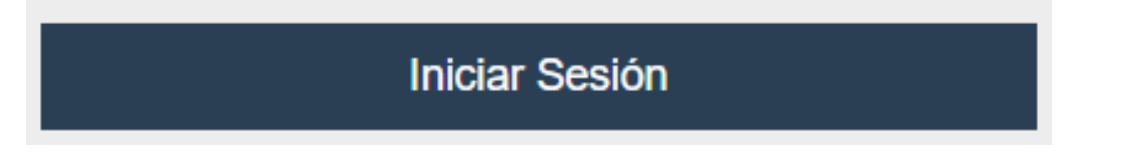

Una vez ingresadas las credenciales deberá presionar el botón de "Iniciar Sesión" para ingresar al sistema

## 5. CREDENCIALES INCORRECTAS

| O AL SISTEMA DE PEDIDOS                                                                                                    |                  |
|----------------------------------------------------------------------------------------------------|------------------|
| Juario         Estas credenciales no coinciden con nuestros registros.         Contraseña         Recuerdame         Iniciar Sesión | Mensaje de error |

Si se equivoca en las credenciales o le falta llenar campos le saldrá el siguiente mensaje "Estas credenciales no coinciden con nuestros registros".

## **INGRESO AUTORIZADOR**

En esta sección se mostraran las opciones o funciones que puede realizar un usuario con rol de "autorizador" del sistema.

#### **VENTANA PRINCIPAL**

|                             | 1 MENÚ                                       | OPCIONES DE                                                                                   | USUARIO                                                                                                    |
|-----------------------------|----------------------------------------------|-----------------------------------------------------------------------------------------------|----------------------------------------------------------------------------------------------------|
| SCSP                        | ≡                                            |                                                                                               | EDGAR ALBERTO ALVAREZ ~                                                                                                    |
| ROL: AUTORIZADOR (EALVAREZ) | Lista de Pedidos                             | BOTÓN DE CREACIÓN                                                                             | Buscar Q                                                                                                    |
| AUTORIZADOR                 |                                              | 4                                                                                             | + Crear                                                                                                    |
| GENERAL                     | INICIAL O AUTORIZADO O PARCIAL               | O ENTREGADO O OBSERVADO O RECHAZADO O                                                         | FINALIZADO 🚺                                                                                                    |
| ← Pedidos ✓                 | Codigo Empresa     Gp-606 PRAGMA INVEST S.A. | Proyecto         Solicitante           ADMINISTRACION         EDGAR ALBERTO ALVAREZ VELASQUEZ | Creado en         Opciones           2018-07-17 17:56:34         Image: Creado en transmission of transmission of transmiss |
| Listado                     | l                                            | 2 LISTADO DE<br>PEDIDOS                                                                       | 3 OPCIONES                                                                                                    |

#### 1. MENÚ

El menú cuenta con distintas opciones dependiendo del usuario, para el rol de usuario las opciones son las siguientes:

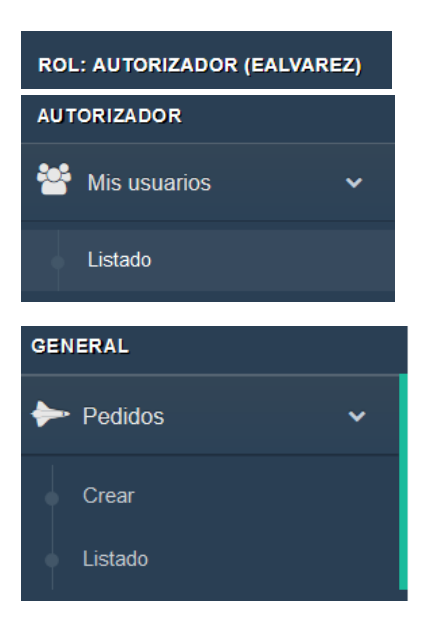

#### Rol

Muestra el rol y el nombre de usuario

#### Autorizador - Listado

Bajo las opciones de "Autorizador" se encuentra la de "Listado", la cual muestra un listado de los usuarios a los cuales puede autorizar.

#### Pedidos - Crear

Bajo las opciones de "Pedidos" se encuentra la de "Crear", la cual permite crear un pedido.

#### Pedidos - Listado

Bajo las opciones de "Pedidos" se encuentra la de "Listado", la cual permite ver la ventana principal o listado de pedidos.

## 2. LISTADO DE PEDIDOS

| 🕈 Pe | edidos pe | edidos realizados |            |           |                |             |                  |              |      |
|------|-----------|-------------------|------------|-----------|----------------|-------------|------------------|--------------|------|
| INIC |           |                   | ASIGNADO 🚺 | PARCIAL 0 | ENTREGADO 1    | OBSERVADO 0 | RECHAZADO 0      | FINALIZADO 0 |      |
| #    | Codigo    | Empresa           |            |           | Proyecto       | Crea        | ado en           | Opcie        | ones |
| 1    | Hha-531   | PRAGMA I          | NVEST S.A. |           | ADMINISTRACION | 2018        | 8-07-17 14:28:17 |              | Н    |

El listado está conformado por las siguientes columnas:

- Código.- Es el código asignado al pedido, es un código propio y generado por el sistema.
- **Empresa.-** Es la empresa por la cual fue realizado el pedido.
- **Proyecto.-** Es el proyecto de dicha empresa por la cual fue realizado el pedido.
- Creado en.- Es la fecha de creación del pedido con su respectiva hora.

El listado de pedidos es categorizado de acuerdo al estado en el que se encuentre.

## 2.1. ESTADOS DEL PEDIDO

Los estados con su respectiva descripción se muestran a continuación:

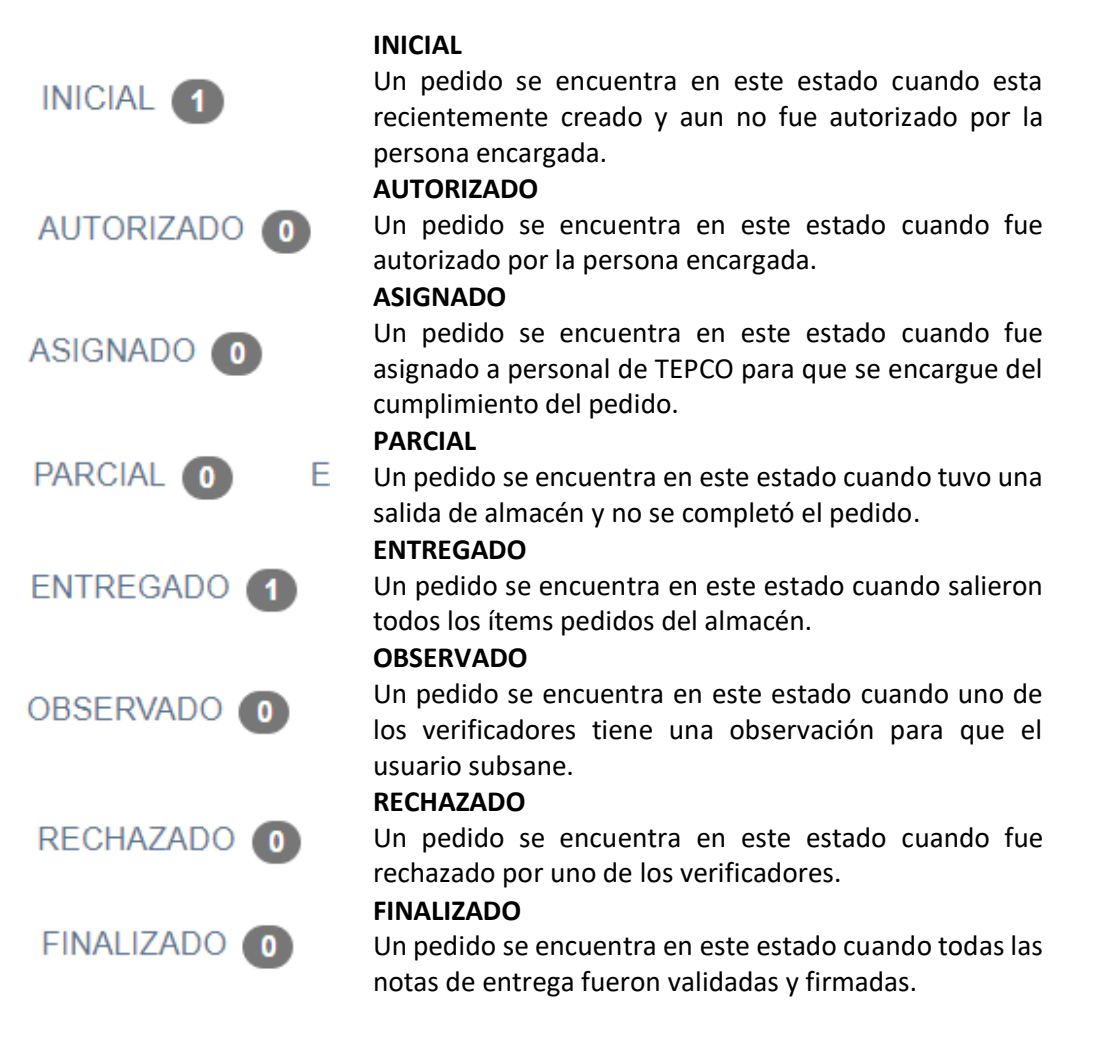

## 3. OPCIONES

Las opciones encontradas en los pedidos dependen del rol del usuario y el estado en el cual se encuentran, por lo que si una opción descrita a continuación no aparece en el listado es debido a que el estado en el que se encuentra no permite realizar dicha opción.

Todas las opciones que pueda realizar el usuario son las siguientes:

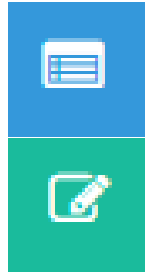

Despliega un listado de los ítems a pedir y los ítems solicitados

**Editar Pedido** Permite la edición del pedido en otra ventana

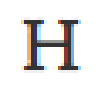

**Historial** Muestra el historial de estados por el que paso el pedido

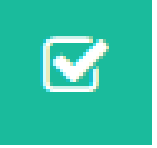

#### Verificar Pedido

Ver lista

Abre una ventana de verificación para que el autorizador verifique el pedido realizado

## 4. BOTÓN DE CREACIÓN

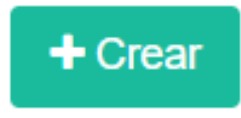

Botón que muestra la ventana para la creación del pedido. (Ver VENTANA DE CREACIÓN DEL PEDIDO)

## 5. OPCIONES DE USUARIO

## DIEGO YESSID JAUREGUI ~

Muestra el nombre del usuario que al darle click muestra las siguientes opciones:

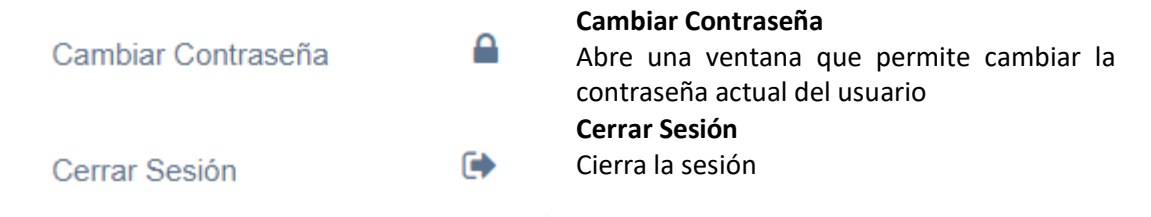

## VENTANA DE CREACIÓN DEL PEDIDO

|                                                                                                    | 1 FORM            | ULARIO   | DE CREACIÓN              |               |
|----------------------------------------------------------------------------------------------------|-------------------|----------|--------------------------|---------------|
| reación de Pedido Formulario para la realización de un pedido                                                                                                    |                   |          |                          | ^             |
| m Empresa:                                                                                                    | 盦 Proyecto:       |          |                          |               |
| PRAGMA INVEST S.A.                                                                                                    | ADMINISTRACIO     | N        |                          |               |
| Motivo de Pedido                                                                                                    |                   |          |                          |               |
| Tipo de Pedido                                                                                                    |                   |          |                          |               |
| Seleccione                                                                                                    |                   |          |                          |               |
| OCUMENTO De ser necesario se debe agregar documentos                                                                                                    |                   |          |                          | ~             |
| + Agregar Documentos   C DOCUI                                                                                                    | MENTOS NECESARIOS |          | 3 LISTADO ITE            | EMS           |
| Common Strand Strand Stran |                   |          |                          | ^             |
| Descripción                                                                                                    |                   | Cantidad | Unidad                   | Opciones      |
| Primero seleccione un tipo de pedido                                                                                                    | ¥                 |          | Primero seleccione una c | categoria 🝸 📝 |
| Agregar Item                                                                                                    |                   |          |                          |               |
|                                                                                                    | ▲ Volver          |          |                          |               |
|                                                                                                    |                   |          | 4 BOTONES                |               |

## 1. FORMULARIO DE CREACIÓN

El primer paso es llenar los campos requeridos los cuales son:

|                    | Empresa                                                                           |
|--------------------|-----------------------------------------------------------------------------------|
| 🏛 Empresa:         | La empresa por la que saldrá el pedido, en                                        |
| PRAGMA INVEST S.A. | caso de que tenga más empresas deberá<br>seleccionar la empresa                   |
|                    | Proyecto                                                                          |
| Proyecto:          | El proyecto por el que saldrá el pedido, en                                       |
| ADMINISTRACION     | caso de que tenga más proyectos para esa<br>empresa deberá selecciona el proyecto |
| * Motivo de Pedido | Motivo de Pedido                                                                  |
|                    | Una breve descripción de porque se está realizando el pedido                      |
| * Tipo de Pedido   | Tipo de Pedido                                                                    |
| Seleccione         | Seleccionable del tipo de pedido que debe ingresar                                |
| 2. DOCUMENTOS      |                                                                                   |

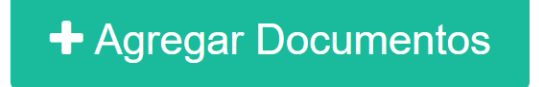

Botón que permite agregar documentos y muestra un listado en caso de que así sea como se ve a continuación.

#### Documento

| + Agregar Documentos |        |          |
|----------------------|--------|----------|
| # Documento          | Tamaño | Opciones |
| 600px-8816Lights.jpg | 7.7 kB | ×        |

## 3. LISTADO DE ÍTEMS

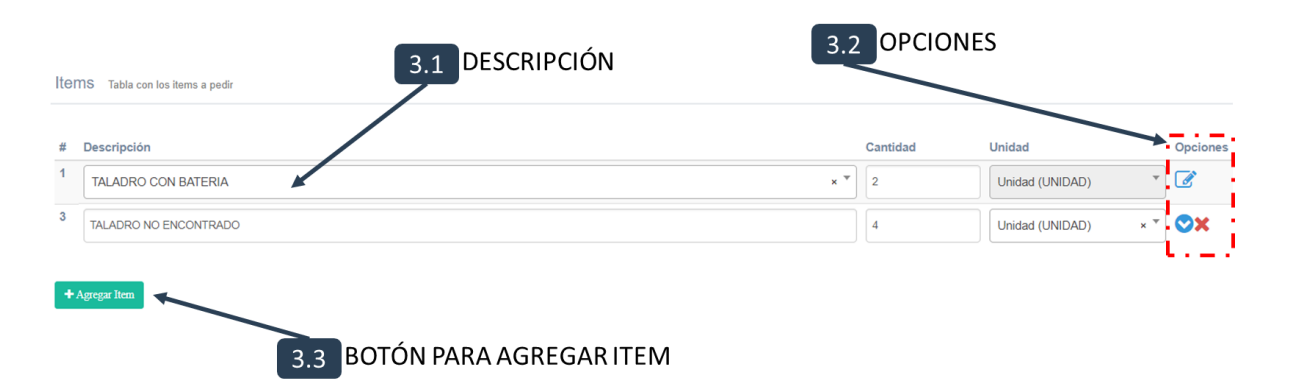

## 3.1. DESCRIPCIÓN

| Seleccione                               | * |
|------------------------------------------|---|
| 1                                        |   |
| CHALECO REFLECTIVO L.P.L                 | • |
| GUANTE DE CUERO OSCARIA SIN FRISA        |   |
| GUANTE DE CUERO COLOR AMARILLO CON FRIZA |   |
| GUANTE DE CUERO SIMPLE NACIONAL          |   |
| GUANTE DE GOMA (LATEX)                   |   |
| GUANTE DE NEOPRENO DE 2DA BEST           |   |
| GUANTE DE NITRILO T/8 BEST               | • |

La descripción se presenta como un campo seleccionable con opción de búsqueda para el ítem.

## 3.2. OPCIONES

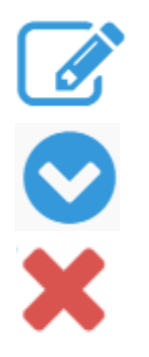

#### Editar

En caso de que el ítem no se encuentren en el listado definido esta opción permite llenar una descripción del ítem que se requiere **Seleccionar** Permite volver a la opción del seleccionable para que pueda seleccionar el ítem

**Eliminar** Elimina la fila

## 3.3. BOTÓN PARA AGREGAR ÍTEM

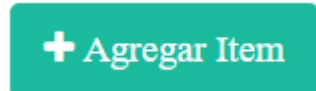

Botón que agrega una fila a la tabla de ítems a pedir.

#### 4. BOTONES

Las opciones que presentan los botones son las siguientes:

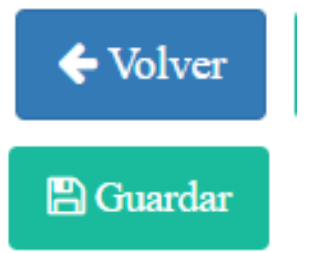

**Volver** Vuelve a la ventana anterior

**Guardar** Guarda el pedido a realizar

## VENTANA DE AUTORIZACIÓN

| Pedido Datos del pedido                                                                             |                                                                                         | Estados Proceso                                   | por el que paso el pedido          |          |
|----------------------------------------------------------------------------------------------------|-----------------------------------------------------------------------------------------|---------------------------------------------------|------------------------------------|----------|
| m Fecha de pedido:<br>III Codigo:<br>n Empresa:<br>A Proyecto:<br>▲ Solicitante:<br>Troms accessées | 2018-07-17 18 02:16<br>fyF-831<br>PRAGMA INVEST S A.<br>ADMINISTRACION<br>EDGAR ALBERTO | INICIAL<br>2018-07-77 18:02:1<br>Molivo: PEDIDO A | 16 por EDGAR ALBERTO<br>A REALIZAR |          |
| TTEMS items pedidos                                                                                 |                                                                                         |                                                   |                                    |          |
| 1 JUEGO DE ALICATES (                                                                               | 3 PZAS.)                                                                                | 3                                                 | Juego (JUEGO)                      |          |
| ✓ Volver                                                                                            |                                                                                         |                                                   | × Rechazar                         | Observar |
|                                                                                                    | /                                                                                       |                                                   |                                    |          |

## 1. DATOS

| Pedido Datos del pedido | ^                   |
|-------------------------|---------------------|
| ∰ Fecha de pedido:      | 2018-07-17 18:02:16 |
| IIII Codigo:            | fyF-631             |
| 🏛 Empresa:              | PRAGMA INVEST S.A.  |
| A Proyecto:             | ADMINISTRACION      |
| 🛔 Solicitante:          | EDGAR ALBERTO       |
|                         |                     |

En esta sección se muestran algunos datos del pedido los cuales son la fecha del pedido realizado, el código único del pedido, la empresa por la que se está pidiendo, el proyecto y el solicitante del pedido.

#### 2. ESTADOS

| Estados Proceso por el que paso el pedido                                       | ~ | ^ |
|---------------------------------------------------------------------------------|---|---|
| O INICIAL<br>2018-07-17 18:02:16 por EDGAR ALBERTO<br>Motivo: PEDIDO A REALIZAR |   |   |
|                                                                                 |   | ~ |

En esta sección se muestra el historial del pedido, los estados por los que paso indicando la fecha y hora la cual se realizó.

## 3. ÍTEMS

|                 |                |          |               | ^ |
|-----------------|----------------|----------|---------------|---|
| # Item          |                | Cantidad | Unidad        |   |
| 1 JUEGO DE ALIO | ATES (3 PZAS.) | 3        | Juego (JUEGO) |   |

A continuación se despliega de los ítems pedidos para su autorización, esta muestra el ítem, la cantidad y la unidad de medida del ítem.

## 4. BOTONES

Los botones permiten distintas opciones las cuales se explicaran a continuación:

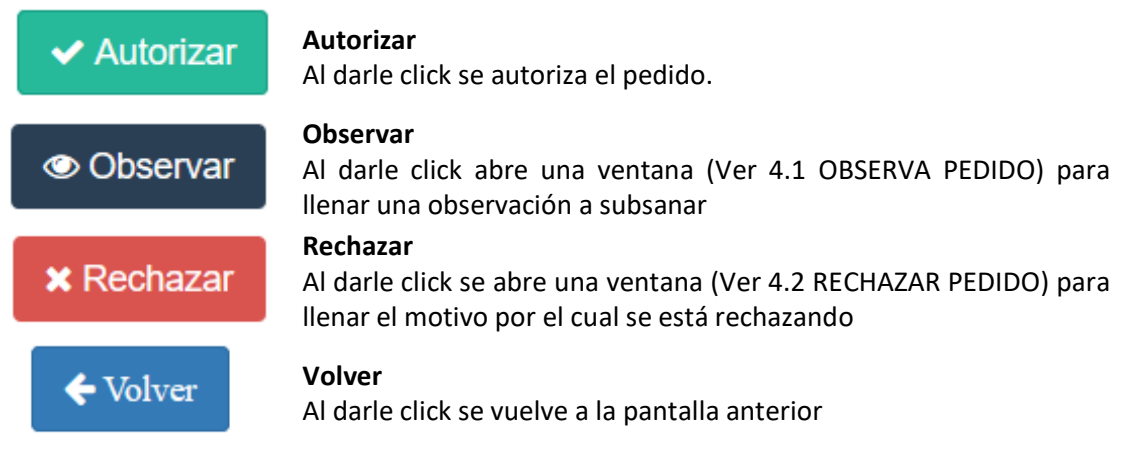

## 4.1. OBSERVA PEDIDO

| ← Devolver |                 |
|------------|-----------------|
| * Motivo   |                 |
|            |                 |
|            | 1               |
|            | Observar Cerrar |

Esta venta permite indicar al usuario que es lo que tiene que corregir para que el pedido sea autorizado. Esta opción permite que el usuario pueda editar su pedido.

## 4.2. RECHAZAR PEDIDO

| 🗙 Rechazar |                 |
|------------|-----------------|
| * Motivo   |                 |
|            |                 |
|            | /               |
|            | Rechazar Cerrar |

Esta ventana permite indicar al usuario el motivo por el cual se está rechazando. Una vez rechazado el pedido no se podrá corregir y el usuario deberá hacer otro pedido.

#### **VENTANA DE USUARIOS**

| 1 DATOS |                                                                |           |        | 2 OPCIONES |          |  |  |  |  |
|---------|----------------------------------------------------------------|-----------|--------|------------|----------|--|--|--|--|
| Mis     | Mis USUARIOS Listado de los usuarios lo cuales soy responsable |           |        |            |          |  |  |  |  |
| #       | Nombres                                                        | Usuario   | Correo | Rol        | Opciones |  |  |  |  |
| 1       | DIEGO YESSID JAUREGUI SALVATIERRA                              | djauregui | -      | Usuario    | 1        |  |  |  |  |
| 2       | MICHELLE PAOLA ANDREA CÓRDOVA ARMIJO                           | mcordova  |        | Usuario    | 1        |  |  |  |  |
| 3       | JESUS MARCELO ARZE PINTO                                       | jarze     | i      | Usuario    | +        |  |  |  |  |
| 4       | ERICK ARMINIO ALVAREZ VELASQUEZ                                | eralvarez | 1      | Usuario    | +        |  |  |  |  |
| 5       | MILTON FERNANDO TINTAYA NINA                                   | mlintaya  |        | Usuario    | 1        |  |  |  |  |
| 6       | ABNEL ARMANDO LOPEZ CHOQUE                                     | alopez    |        | Usuario    | 1        |  |  |  |  |
|         |                                                                |           |        |            |          |  |  |  |  |

La ventana de usuario muestra las personas de las cuales el autorizador es responsable.

## 1. DATOS

| # | Nombres                              | Usuario   | Correo |
|---|--------------------------------------|-----------|--------|
| 1 | DIEGO YESSID JAUREGUI SALVATIERRA    | djauregui |        |
| 2 | MICHELLE PAOLA ANDREA CÓRDOVA ARMIJO | mcordova  |        |
| 3 | JESUS MARCELO ARZE PINTO             | jarze     |        |
| 4 | ERICK ARMINIO ALVAREZ VELASQUEZ      | eralvarez |        |
| 5 | MILTON FERNANDO TINTAYA NINA         | mtintaya  |        |
| 6 | ABNEL ARMANDO LOPEZ CHOQUE           | alopez    |        |
|   |                                      |           |        |

Esta sección muestra algunos datos de los usuarios asingados a la responsabilidad del autorizador, las columnas son:

- Nombres.- Muestra los nombres completos de la persona.
- Usuario- Muestra el usuario del sistema de la persona.
- Correo.- Muestra el correo de la persona (En caso de que estuviera registrado).

#### 2. OPCIONES

Las opciones que presenta son:

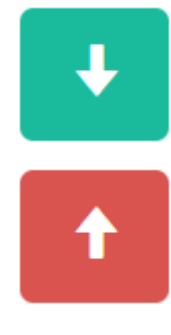

#### **Convertir en Usuario**

Se usa en caso de que el autorizador haya designado a otra persona para autorizar el pedido y quiere que vuelva a ser un usuario.

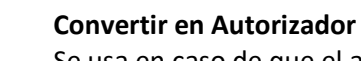

Se usa en caso de que el autorizador quiera designar a otra persona de su lista para ser autorizador.